راهنمای استفاده از سامانه سمکا (سامانه مدیریت کاربران اینترنت FreeVPN-VPN)

.۱ پس از دریافت پیامک سامانه جهت فعال سازی وارد لینک زیر شوید:

https://samka.mui.ac.ir/

| Contraction (According                          | سامانه مديريت كاريران البدرت (سمتا)                                                                                                    |
|-------------------------------------------------|----------------------------------------------------------------------------------------------------|
|                                                 |                                                                                                    |
| AND HAR AND AND AND AND AND AND AND AND AND AND |                                                                                                    |
|                                                 |                                                                                                    |
|                                                 | نام کاربری                                                                                                    |
|                                                 | کلمه عبور                                                                                                    |
|                                                 | Code Enler Code                                                                                                    |
|                                                 | thm27r                                                                                                    |
|                                                 |                                                                                                    |
|                                                 | فمال سازی حساب کاربری فراموشی رمزمیر                                                                                                    |
|                                                 | and the second second s |
|                                                 | دانشگاه علوم پزشکی اصفهان                                                                                                    |
| مديان - باشد 0                                  | مانی حقوق این سامانه متعلق به مدیریت آمار و فناوری اطلاعات دانشگاه علوم پرشکی ام                                                                                                    |

۲. بر روی فعال سازی حساب کاربری کلیک نمایید تا وارد صفحه زیر شوید:

فعال سازى حساب كاربرى اينترنت

|   | نام کاربری                               |
|---|------------------------------------------|
| ٣ |                                          |
|   | كدملى                                    |
| ۲ | d a de la                                |
|   | سماره نبغ هجراه                          |
| ω |                                          |
| 9 | کد فعال ساز ک                            |
|   |                                          |
| ۲ | کد امنیته را وارد نمایید : <b>tee6w4</b> |
| ٨ | فعال سازی                                |
|   |                                          |
|   | التصراف                                  |

- ۳. نام کاربری پیامک شده را وارد نمایید.
  - ۴. کد ملی خود را درج نمایید.
- **۵. شماره تماسی که به کارگزینی محل خدمت خود ارائه نموده اید را وارد نمایید.** 
  - ۶. کد فعال سازی پیامک شده را وارد نمایید.
  - ۷. کد امنیتی را مطابق تصویر در باکس روبرو وارد نمایید.
  - ۸. بر روی دکمه فعال سازی کلیک نمایید تا کاربری شما فعال گردد.

## ۹. چنانچه رمز عبور کاربری خود را بخاطر ندارید، فراموشی رمز عبور را انتخاب فرمایید.

| Carles L                                     |                                                                                                    |
|----------------------------------------------|----------------------------------------------------------------------------------------------------|
| KAR                                          | الم كاربرى                                                                                                    |
|                                              | Code Enter Code<br>thm27r                                                                                       |
|                                              | وردد<br>فجال سازی حساب کاربری (فراموشی رمزعبور                                                                  |
| 0 Mar 1 / 10 / 10 / 10 / 10 / 10 / 10 / 10 / | دانشگاه علوم پزشکی اصفهان<br>توانی حقوق این سامانه متعلق به مدیریت آمار و فناوری اطلاعات دانشگاه علوم پزشکی است |

وارد صفحه زیر می شوید:

بازيابى رمزعبور حساب كاربرى اينترنت

| نام کاربری                 |                          |        |  |
|----------------------------|--------------------------|--------|--|
| کدملی                      |                          |        |  |
| شماره تلفن همراه           |                          |        |  |
| IT                         |                          |        |  |
| کد امنیتی : 86 <b>9mwv</b> | کد امنیتی را وارد نمایید |        |  |
| ۴                          |                          | ارسال  |  |
|                            |                          | انصراف |  |

- ۱۰. نام کاربری vpn خود را وارد نمایید.
  - ۱۱. کد ملی خود را ثبت فرمایید.
- ۱۲. شماره تماسی که به کارگزینی محل خدمت خود ارائه نموده اید را وارد نمایید.
  - **۱۳. کد امنیتی را مطابق تصویر در باکس روبرو وارد نمایید.**
  - ۱۴. بر روی دکمه ارسال کلیک نمایید تا رمز عبور برای شما ارسال گردد.